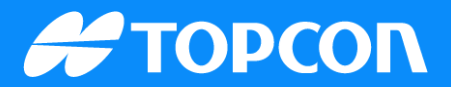

# QG-Linking a Sitelink3D v2 jobsite to the Haul Truck app

Publish Date: 29 August 2023 Document Version: SQG2136-RevA Software Version:

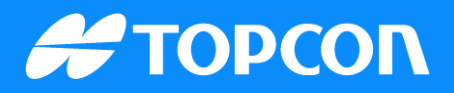

## From the Sitelink3D v2 site

Log into Sitelink3D v2.

Select the drop-down menu under the site name, and click Site Information.

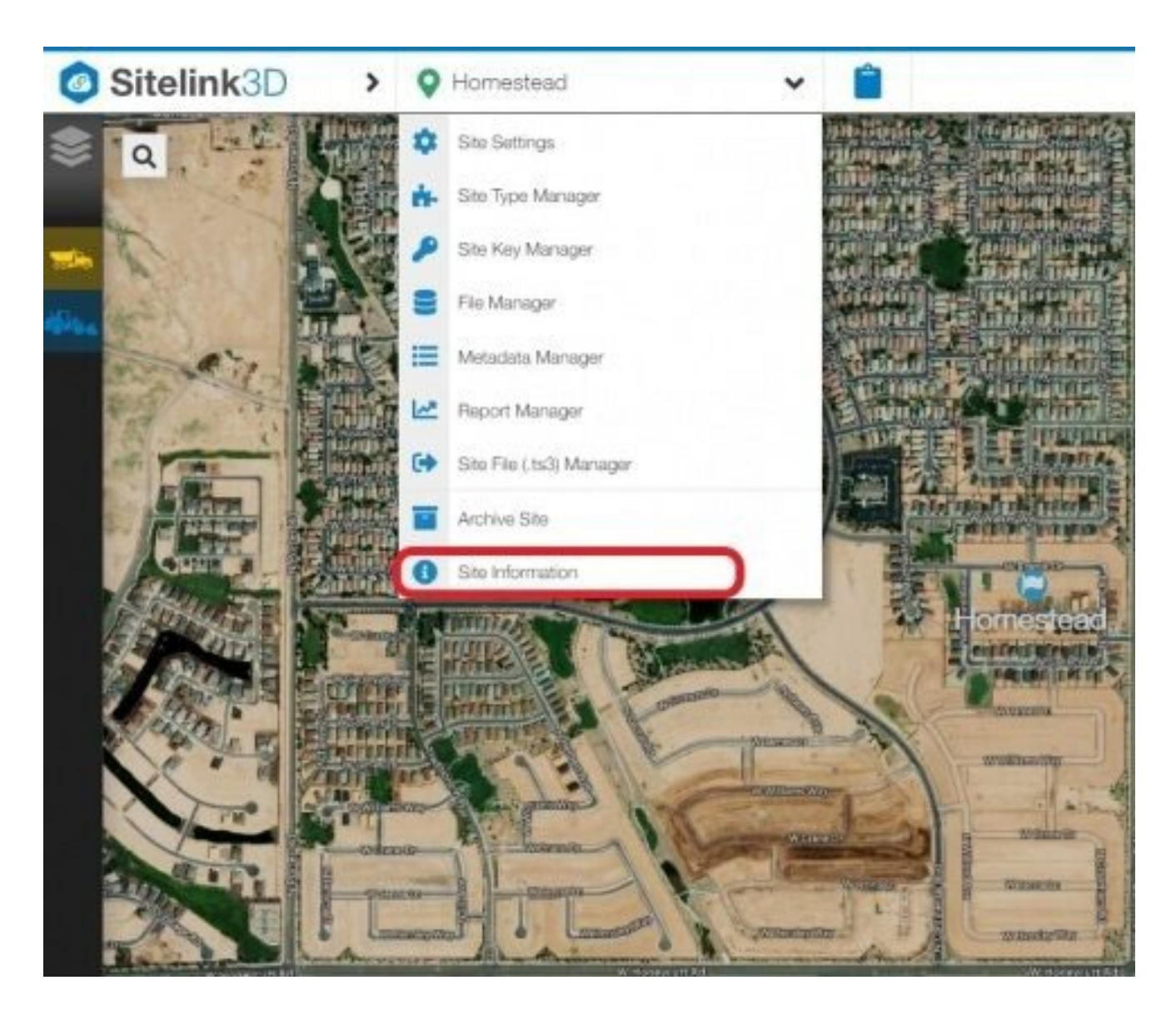

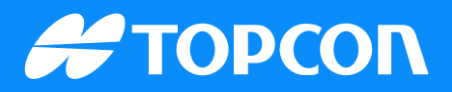

## **Discovery ID**

Enter the Discovery ID that your site populates into your Haul Truck app, along with the PIN you created for the site.

| Discovery Id:              | 5aef2271a7ee                        | 🛓 Download Site Config         |
|----------------------------|-------------------------------------|--------------------------------|
| Owner Email:<br>Coll Size: | Medium                              |                                |
| Data Center:               | USA                                 |                                |
| Localization File:         | HOMESTEAD PH20 122115.gc3 🛓         |                                |
| Created At:                | 10/16/2019 8:21:11 AM @             |                                |
| Identifier:                | 5aef2271a7eef3b96e4a66a4722fee68c74 | 158929e56cbc2d2862e4ec503d3a9f |

#### Click the menu icon.

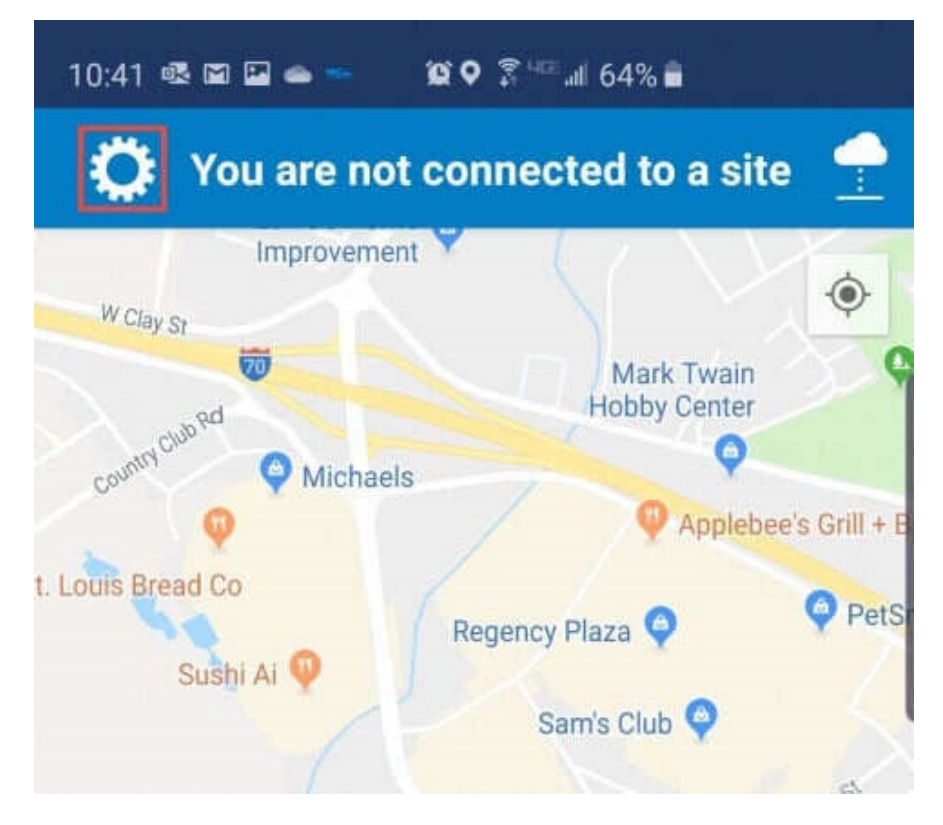

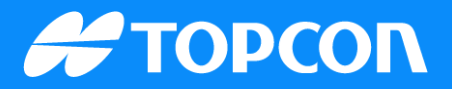

### Click SITE.

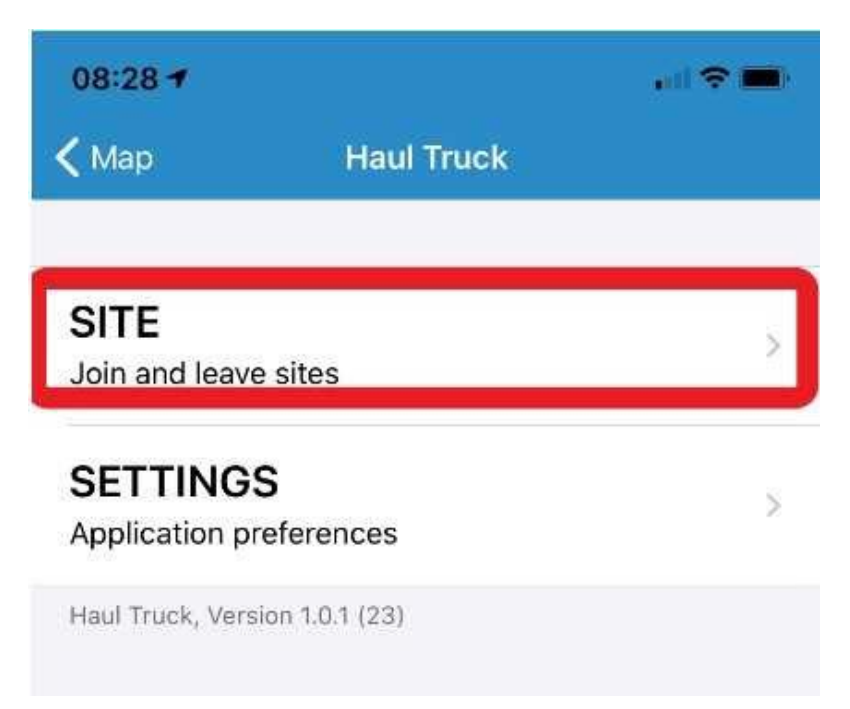

Enter the site ID and access code that was created for the site.

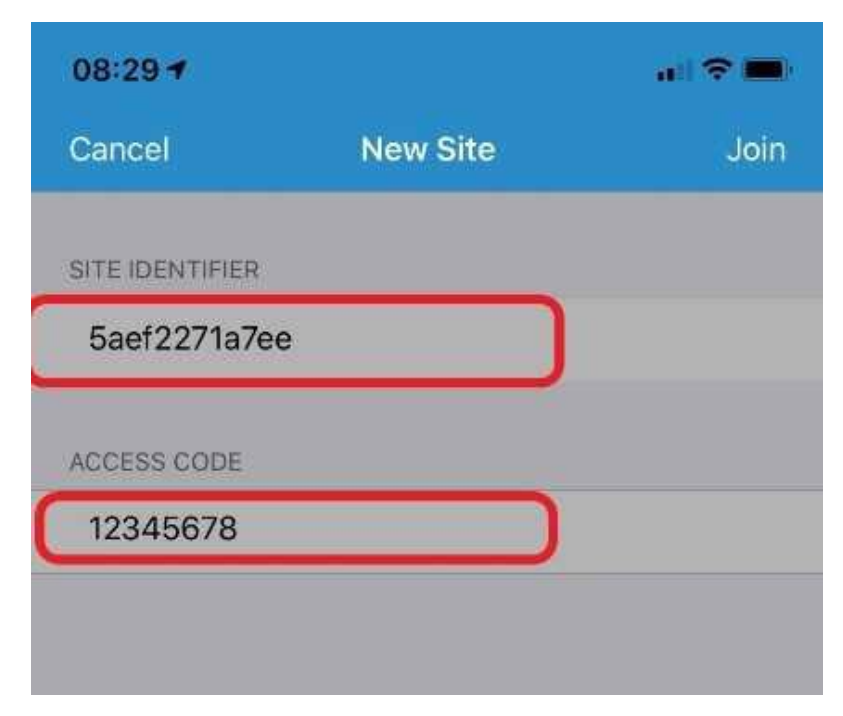

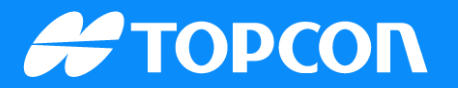

#### Complete the rest of the setup process.

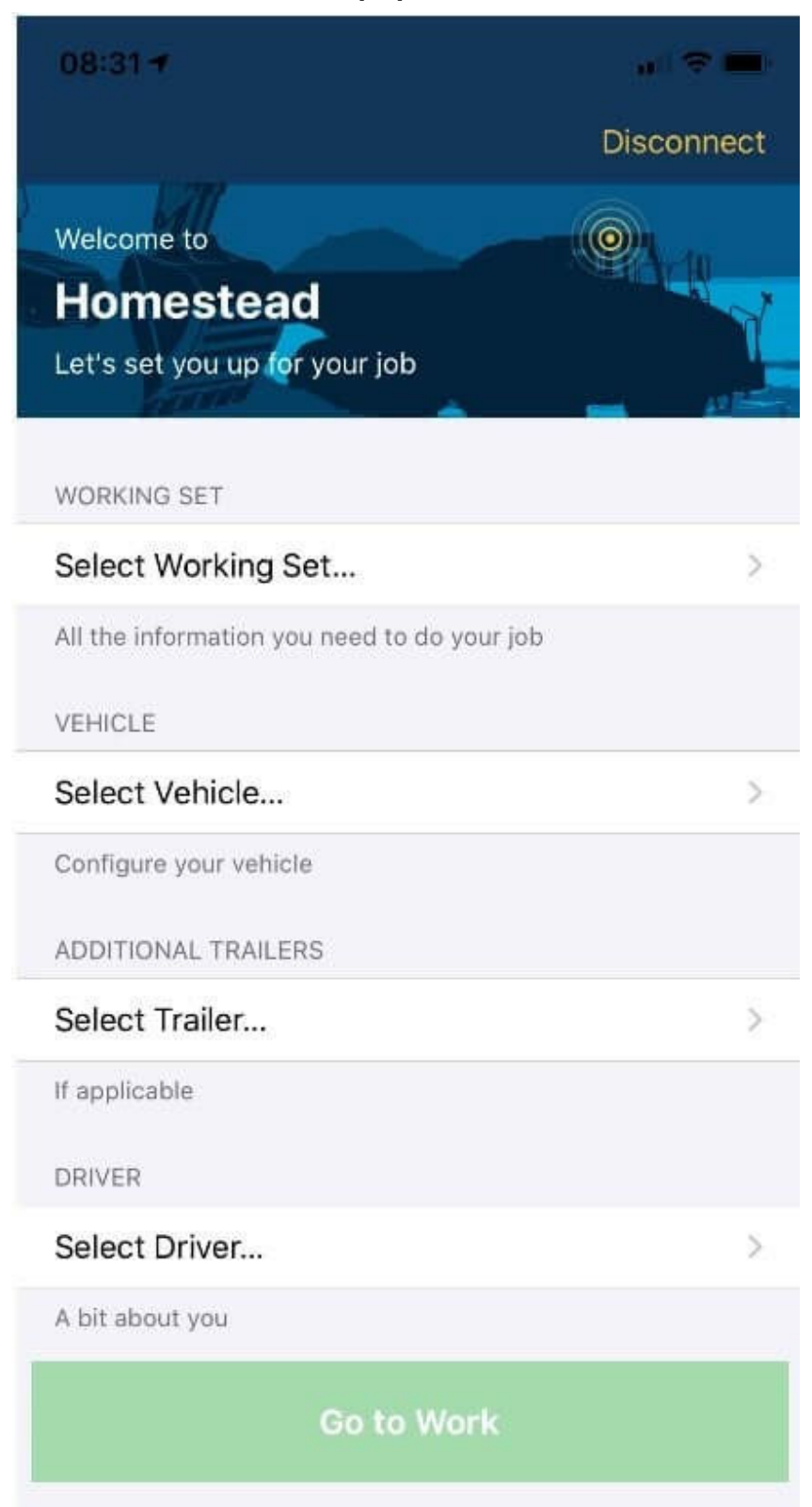

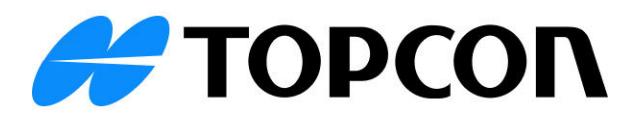